## **Faculty Services**

## Look Up Classes

1) After login to the My.hofstra.edu portal, click the Hamburger icon

and select

Faculty Services

2) Under the General category select Look-up Classes

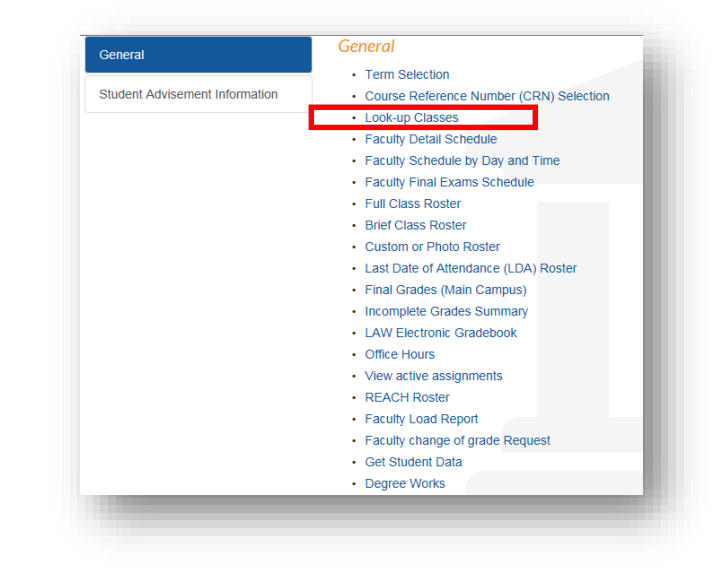

3) Select a term and click Submit.

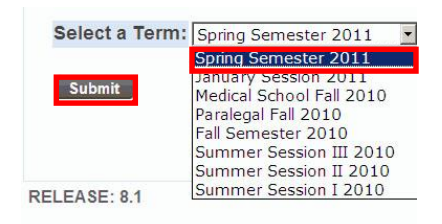

The **Look up Classes** screen allows you to set parameters for the desired match.

Links and information are provided at the top of the page about FYC clusters and seminars, Distance Learning and other course information. A review of the Class Search Tips will further enhance the search experience.

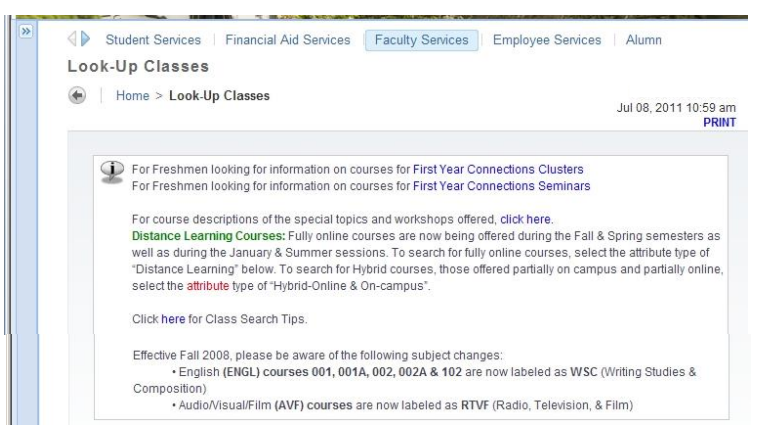

| Class Search                                    | Reset                                                | <ul> <li>4)The Subject category lists all subject offered at Hofstra. Scroll down to the</li> </ul> |
|-------------------------------------------------|------------------------------------------------------|----------------------------------------------------------------------------------------------------|
| Subject:                                        | All<br>Accounting-ACCT<br>Admin & Policy Studies-APS | desired subject.                                                                                    |
| Course Number:                                  |                                                      | specific letter, highlight any subject and                                                          |
| Title:                                          |                                                      |                                                                                                    |
| Credit Range:                                   | hours to hours                                       | type the letter.                                                                                    |
| Course Level:                                   | All Continuing Learner Graduate                      | NOTE: You must choose at least one                                                                  |
| Part of Term:<br>Non-date based<br>courses only | All First 1/2 of semester Full Term                  | SUBJECT for every search.                                                                           |
| Duration:                                       | Day(s)                                               |                                                                                                    |
| Instructor:                                     | All Abram, Blanche Acampora, Ralph R                 | 5) Select additonal<br>parameters from the drop-                                                    |
| Session:                                        | All<br>First Year Clusters                           | down menu provided.                                                                                 |
| Attribute Type:                                 | All All All All Cross Cultural                       |                                                                                                    |
| Start Time:                                     |                                                      | When entering Course                                                                                |
| End Time:                                       |                                                      | Numbers, be sure to enter                                                                           |
| Days:                                           | Mon Tue Wed Thur                                     | □ Fri □ Sat □ Sun the THREE-DIGIT code.                                                             |
| Class Search F                                  | Reset                                                | 7)Click the <b>CLASS SEARCH</b><br>button at the top or                                             |
| Select Term                                     |                                                      | bottom.                                                                                             |

6)The results are delivered with OPEN and CLOSED classed for the semester chosen. The SHOW OPEN WAITLISTED SECTIONS will eliminate CLOSED sections from your view.

| Class search is for Faculy/Advisor view only. For detail course information click on underlined CRIW, for Catalog description click on underlined Bite. C indicates a closed class. First Year Clusters - Must register for ALL courses with the SAME cluster designation as listed in the Section Field (F1, F2, F3, etc.) For detail course information including booklist, prerequisites, registration dates etc. click on CRN number. For course description of the special topics offered, cick net. • For course description of the isolation of the special topics offered, cick net. • For course descriptions of the isolation formation, click on the 18th of the course. • For more details course information, including BBN number, is new available by cloking the CRIW of the course and then cloking the "Course Materials" button.  Show Only OpenWalt-Listed Sections sections Found Tailan  Select CRN Sub Crse Sec Cmp Cred Title Days Time Cap Act Rem Wit, Wit, Kim, Xi, Xi, Li, Instructor Date (MM/D0) Location Distributi                                                                                                    |                              |                                                                   | on op                                                                             | 010330                                                              |                                                                   |                                                                     |                                                                               |                                                                                                    |                                      |                               |                          |                             |           |                 |                |                       |                |           |                |                                     |                                    | Jul 08                    | , 2011 11:29 :<br>PRI                      |
|----------------------------------------------------------------------------------------------------|------------------------------|-------------------------------------------------------------------|-----------------------------------------------------------------------------------|---------------------------------------------------------------------|-------------------------------------------------------------------|---------------------------------------------------------------------|-------------------------------------------------------------------------------|----------------------------------------------------------------------------------------------------|--------------------------------------|-------------------------------|--------------------------|-----------------------------|-----------|-----------------|----------------|-----------------------|----------------|-----------|----------------|-------------------------------------|------------------------------------|---------------------------|--------------------------------------------|
| Class search is for Faculty/Advisor view only. For detail course information click on underlined CRNM, for Catalog description click on underlined Bte. C indicates a closed class.     First Year Clusters - Must register for ALL courses with the SAME cluster designation as listed in the Section Field (F1, F2, F3, etc.)     For detail Course information including booklist, prerequisities, registration date etc. (click on CRN number.     For course description of the social optics of the course.     For course descriptions of the social clocks on the Bte If the course.     For course description clocks on the Bte If the course.     For course description clocks on the Bte If the course.     For more description clocks on the Bte If the course.     Show Only Open/Wait-Listed Sections     sections = round     Sections = round     Sections = round     Sections = round     Sections = Sections     Sections = round     Sections = Sections     Sections = Sections     Sections     Sections = Sections     Sections = Sections     Sections = Sections     Sections = Sections     Sections = Sections     Sections = Sections     Sections     Sections     Sections = Sections     Sections     Sections                       |                              |                                                                   |                                                                                   |                                                                     |                                                                   |                                                                     |                                                                               |                                                                                                    |                                      |                               |                          |                             |           |                 |                |                       |                |           |                |                                     |                                    |                           |                                            |
| First Year Clusters - Must register for ALL courses with the SAME cluster designation as listed in the Section Field (F1, F2, F3, etc.)     For detail course information including booklist, prerequisities, registration dates etc. click on CRN number.     For original descriptions of the section between the course and then clicking the "Course Materials" button.     Show Only Open/Watt-Listed Sections     sections = round     Tailan     Select CRN Subj Crse Sec Cmp Cred Title     Days Time Cep Act Rem VIL, VIL, Rem Cap Act Rem Instructor Date     (Cap Act Rem Cap Act Rem Instructor Cap Cap Clicking)     Location Distribution                                                                                                    | (D) c                        | ass sea                                                           | rch is f                                                                          | or Faci                                                             | iltv/Adv                                                          | isor vi                                                             | ew only                                                                       | For detail course inform:                                                                                                    | ation click on u                     | nderlin                       | ned CRN                  | # for C                     | atalog o  | lescrin         | ion d          | ick on I              | underl         | ined      | fitle C        | indicates a cl                      | nsed class                         |                           |                                            |
| First Year Clusters - Must register for ALL courses with the SAME cluster designation as listed in the Section Field (F), F2, F3, etc.) For detail course information, including booklist, prerequisities, registration dates etc., click on CRN number. For course descriptions of the special topics differed, clock new For one description and because information, click on the IDH of the course For ones description and because information, click on the IDH of the COH of the COH of the course and then clicking the "Course Material" button Show Only Open/Walt-Listed Sections - Show Only Open/Walt-Listed Sections - State - State -                           | 8                            |                                                                   | 1011101                                                                           | un auc                                                              | my. Mun                                                           |                                                                     | on only.                                                                      | or detail course inform                                                                                                    | anon oldi, oli d                     |                               | neo oran                 |                             | analog c  |                 |                | nun Oll I             |                |           |                | indicates d ci                      | 0000 01255.                        |                           |                                            |
| For detail course information including bookist, prerequisites, registration date etc., click on CRN number.<br>For course descriptions of the special topics offered, clock here.<br>• For course descriptions, clock one CRN to the test of the course.<br>• For more stated course information, including SBN number, is now available by clocking the CRN# of the course and then cloking the "Course Maternatic" button.<br>Show Only Open/Wait-Listed Sections<br>sections F-otune<br>Tailian<br>Select CRN Subj Cree Sec Cmp Cred Title Days Time Cap Act Rem VI, VIL, VIL, XI, XI, XI, Instructor Date<br>(Cap, Act, Rem Cap, Act, Rem Cap, Act, R | Fi                           | rst Year                                                          | Cluster                                                                           | rs - Mu                                                             | st regi                                                           | ster fo                                                             | r ALL CO                                                                      | urses with the SAME clus                                                                                                    | ster designatio                      | n as lis                      | sted in th               | e Secti                     | n Field   | (F1, F2         | 2, F3, I       | etc.)                 |                |           |                |                                     |                                    |                           |                                            |
| For course descriptions of the special topics offered, data here.<br>• For course descriptions and builten information, cick on the title of the course.<br>• For more additional topics of the course and then clicking the "Course Maternals" builton.<br>• Show Only Open/Walt-Listed Sections<br>• Sections Found<br>Tailain<br>Select CRN Subj Crae Sec Cmp Cred Title Days Time Cap Act Rem VI, VIL VIL XI, XI, XI, Instructor Date<br>(Cap) Act Rem Cap Act Rem Cap Act R   | Fe                           | or detail                                                         | course                                                                            | inform                                                              | ation                                                             | includ                                                              | ing book                                                                      | list prerequisites regist                                                                                                    | tration dates et                     | c click                       | on CRN                   | numb                        | r         |                 |                |                       |                |           |                |                                     |                                    |                           |                                            |
| For course description of Unite special topics offered, cick here.<br>• Per ourse description and Unite formation, cick on the 180 H of Lourne.<br>• Per mark detailed ourse information, cick on the CRN of the course and then cicking the "Course Maternal" button.<br>• Show Only Open/Walf-Listed Sections<br>• Section's Found<br>Talian<br>Select CRN Subj Crae Sec Cmp Cred Title Days Time Cap Act Rem VI. VI. VI. VI. XI. XI. XI. Instructor Date<br>(Cap, Act Rem Cap Act Rem Cap   |                              |                                                                   |                                                                                   |                                                                     |                                                                   |                                                                     |                                                                               |                                                                                                    |                                      |                               |                          |                             |           |                 |                |                       |                |           |                |                                     |                                    |                           |                                            |
| Prof course description and builtin minimized, cold on the file of the course.     Promote stated course information, cold on the CBM of the course.     INFORM Technolsk information, including SBH number, is new available by clocing the CRIM of the course and then cloking the "Course Materials" button.     Show Only Open/Wait-Listed Sections     Sections Pound  Italian  Select CRN Subj Crse Sec Cmp Cred Title Days Time Cap Act Rem VI, VI, VI, XI, XI, XI, Instructor Date     (IMI/DD) Location Distributi                                                                                                    |                              |                                                                   |                                                                                   |                                                                     |                                                                   |                                                                     |                                                                               |                                                                                                    |                                      |                               |                          |                             |           |                 |                |                       |                |           |                |                                     |                                    |                           |                                            |
| WEVP Techook information, including ISBIt number, is now available by cloking the CRNI# of the course and then cloking the "Course Maternals" button.         Show Only Open/Walt-Listed Sections         sections Found         Italian         Select CRN Subj Crae Sec Cmp Cred Title       Days Time Cap Act Rem VI, VI, VI, K, XI, XI, Linstructor Date (JAM/DD)       Location Distribution                                                                                                    | F                            | or course                                                         | e descri                                                                          | ptions                                                              | of the                                                            | specia                                                              | al topics                                                                     | offered, cick here.                                                                                                    |                                      |                               |                          |                             |           |                 |                |                       |                |           |                |                                     |                                    |                           |                                            |
| Show Only Open/Wall-Listed Sections Sections Found Italian Select CRN Subj Crse Sec Cmp Cred Title Days Time Cap Act Rem VIL WL XL XL XL M. Instructor Date (MM/DD) Location Distributi                                                                                                    | :                            | For course<br>For cour                                            | e descri<br>rse desc<br>e detailer                                                | ptions<br>ription a<br>d course                                     | of the<br>ind bulk<br>e inform                                    | specia<br>letin info                                                | al topics<br>ormation,<br>click on th                                         | offered, cick here.<br>click on the title of the cours<br>e CRN# of the course.                                                                   | 50.                                  |                               |                          |                             |           |                 |                |                       |                |           |                |                                     |                                    |                           |                                            |
| Show Only Open/Walf-Listed Sections Sections Found Italian Select CRI Subj Crse Sec Cmp Cred Title Days Time Cap Act Rem VIL VIL VIL XL XL Instructor Date Location Distributi Cap Act Rem Cap Act Rem Cap Act Rem (MM/DD)                                                                                                    | •                            | For course<br>For cour<br>For more<br>EW* Text                    | a descri<br>rse desc<br>e detailer<br>book infi                                   | ptions<br>ription a<br>d course<br>ormation                         | of the<br>and buli<br>e inform<br>a, includ                       | specia<br>letin info<br>nation, i<br>ding ISB                       | al topics<br>ormation,<br>click on th<br>iN number                            | offered, click here.<br>click on the title of the cours<br>e CRN# of the course.<br>, is now available by clickin                                 | se.<br>ng the CRN# of th             | e cours                       | se and the               | n clickin                   | the "Co   | urse Mi         | iterials       | " button              |                |           |                |                                     |                                    |                           |                                            |
| Sections Found<br>Italian<br>Select CRN Subj Crae Sec Cmp Cred Title Days Time Cap Act Rem VI, VI, VI, X, X, X, X, I, Instructor Date<br>(MM/DD) Location Distributi                                                                                                    | -                            | For course<br>For cour<br>For more<br>EW* Text                    | e descri<br>rse desc<br>e detaile<br>book infi                                    | ptions<br>ription a<br>d course<br>ormation                         | of the<br>ind buli<br>e inform<br>n, includ                       | specia<br>letin info<br>nation, i<br>ding ISB                       | al topics<br>ormation,<br>click on th<br>IN number                            | offered, click here.<br>click on the title of the cours<br>e CRN# of the course.<br>; is now available by clickin                                 | se.<br>ng the CRN# of th             | e cours                       | se and the               | n clickin                   | g the "Co | urse Ma         | iterials       | " button              |                |           |                |                                     |                                    |                           |                                            |
| Italian<br>Select CRN Sub Crse Sec Cmp Cred Title Days Time Cap Act Rem WL WL WL XL XL XL Instructor Date<br>Cap Act Rem Cap Act Rem (MM/DD) Location Distributi                                                                                                    | -                            | For course<br>For cour<br>For more<br>EW* Text                    | e descri<br>rse desc<br>e detailer<br>book infi<br>Only (                         | ptions<br>ription a<br>d course<br>ormation                         | of the<br>and bulk<br>e inform<br>n, includ<br>Wait-L             | specia<br>letin info<br>nation, i<br>ding ISB                       | al topics<br>ormation,<br>click on th<br>IN number                            | offered, click here.<br>click on the title of the course<br>e CRN# of the course.<br>r, is now available by clickin                               | se.<br>ng the CRN# of th             | e cours                       | se and the               | n clickin                   | the "Co   | urse Mi         | terials        | ° button              |                |           |                |                                     |                                    |                           |                                            |
| Select CRN Subj Crse Sec Cmp Cred Title Days Time Cap Act Rem VIL VIL VIL XL XL XL Instructor Date (MM//DD) Location Distribution                                                                                                    | Section                      | For course<br>For cour<br>For more<br>EW* Text<br>Show            | e descri<br>rse desc<br>e detaile<br>book infi<br>Only (<br>nd                    | ptions<br>ription a<br>d course<br>ormation                         | of the<br>ind buli<br>e inform<br>i, includ<br>Wait-L             | specia<br>letin info<br>nation, i<br>ding ISB                       | al topics<br>ormation,<br>click on th<br>IN number                            | offered, cick here.<br>cick on the title of the course<br>e CRN# of the course.<br>, is now available by cickin                                   | se.<br>ng the CRN# of th             | e cours                       | se and the               | n clickin                   | g the "Co | urse Ma         | iterials       | ° button              |                |           |                |                                     |                                    |                           |                                            |
|                                                                                                    | section                      | For course<br>For cour<br>For more<br>EW* Text<br>Show            | a descri<br>se desc<br>e detailer<br>book infi<br>Only (<br>nd                    | ptions<br>ription a<br>d course<br>ormation                         | of the<br>ind buli<br>e inform<br>i, incluc<br>Wait-L             | specia<br>letin info<br>mation, i<br>ding ISB                       | al topics<br>ormation,<br>click on th<br>IN number                            | offered, click here.<br>click on the title of the course<br>c CNM of the course.<br>; is now available by clickin                                 | se.<br>ng the CRN# of th             | e cours                       | se and the               | n clickin                   | g the "Co | urse Ma         | iterials       | " button              |                |           |                |                                     |                                    |                           |                                            |
| 90068 ITAL 001 01 M 3.000 ELEMENTARY ITALIAN 1 MWF 08:00 23 21 2 10 0 10 0 0 0 Joy P. 09/06- BROWR OEL 23 ar                                                                                                    | Section<br>Italian<br>Select | For course<br>For cour<br>For more<br>EW* Text<br>Show<br>IS Four | e descri<br>rse descri<br>e detailer<br>book infi<br>Only (<br>na<br>Subj         | ptions<br>ription a<br>d coursi<br>ormation<br>Open/1               | of the<br>ind bull<br>e inform<br>h, includ<br>Wait-L<br>Sec      | specia<br>letin info<br>nation, i<br>ding ISB<br>Listed             | al topics<br>ormation,<br>click on th<br>IN number<br>Section                 | offered, cick here.<br>cick on the tite of the course<br>c CR)# of the course.<br>is now available by clickin<br>15<br>Title                      | se.<br>ng the CRN# of th             | e cours<br>ays T              | se and the<br>Time (     | n clickin<br>Cap Ar         | t Rem     | WL<br>Cap       | WL             | " button<br>WL<br>Rem | XL<br>Cap      | XL<br>Act | XL<br>Rem      | Instructor                          | Date<br>(MM/DD)                    | Location                  | Distribution                               |
|                                                                                                    | Section<br>Italian<br>Select | CRN<br>90068                                                      | o descri<br>rse descri<br>e detailer<br>book infi<br>Only (<br>nd<br>Subj<br>ITAL | ptions<br>ription a<br>d course<br>ormation<br>Open/<br>Crse<br>001 | of the<br>ind bull<br>e inform<br>, includ<br>Wait-L<br>Sec<br>01 | specia<br>letin info<br>mation, i<br>ding ISB<br>Listed<br>Cmp<br>M | al topics<br>ormation,<br>click on th<br>N number<br>Section<br>Cred<br>3.000 | offered, cick here.<br>cick on the tite of the course<br>c CRN# of the course.<br>is now available by cickin<br>IS<br>Title<br>ELEMENTARY ITALIAN | se.<br>ng the CRN# of th<br>D<br>1 M | e cours<br>ays T<br>WF 0<br>a | Time (<br>08:00 :<br>am- | n clickin<br>Cap Ar<br>23 2 | t Rem     | WL<br>Cap<br>10 | WL<br>Act<br>0 | WL<br>Rem<br>10       | XL<br>Cap<br>0 | XL<br>Act | XL<br>Rem<br>0 | Instructor<br>Joy P.<br>Delliquanti | Date<br>(MM/DD)<br>09/06-<br>12/19 | Location<br>BROWR<br>0101 | Distribution<br>OEL 23 and<br>Liberal Arts |

| Student Services   Financial Aid Services   Faculty Services   Employee Services Classes ,, mm > Look-Up Classes                                                                                                    | Alumni Services Personal Services<br>Patricia M. Voli<br>Fail Semester 2011<br>Jul 11, 2011 09 15 am<br>PRINT                                                                                                    |                                                                                                    |
|----------------------------------------------------------------------------------------------------|----------------------------------------------------------------------------------------------------|----------------------------------------------------------------------------------------------------|
| Class search is for Faculty/Advisor view only. For detail course information click on under     First Year Clusters - Must register for ALL courses with the SAME cluster designation as     For detail course information including booklist, prerequisites, registration dates etc. cli     For course descriptions of the special topics offered, click here.     For course descriptions of the special topics offered, click here.     For course description and bueten information, click on the file of the course.     For order descriptions of the special topics offered, click here.     For course descriptions of the special topics offered, click here.     For course descriptions of the special topics offered, click here.     For course descriptions information, click on the CRI of the course.     For more details course information, including SBN number, is now available by clicking the CRI# of the course.     Show Only Open/Wait-Listed Sections | tined CRN#, for Catalog description click on underlined title. C indicates a closed class.<br>listed in the Section Field (F1, F2, F3, etc.)<br>ck on CRN number.<br>urse and then clicking the "Course Materials" button.                                                                                                    | Here is a typical results<br>display complete with<br>Course Title, CRN and<br>meeting time, days and<br>location.          |
| Sections Found                                                                                                    |                                                                                                    | Note: The Final Exam                                                                                                    |
| Select CRN Subj Crse Sec Cmp Cred Title                                                                                                    | Days Time Cap Act Rem WL WL XL XL XL Instructor Date Location Distribution<br>Cap Act Rem Cap Act Rem (MM/DD)                                                                                                    | schedule may also be listed.                                                                                                |
| C         93046         AFST         039         01         M         3.000         (CP) AMER EXP & AFRCN DNCE PRC           C         93190         AFST         139         01         M         3.000         (CC.LT) THE AFRICAN NOVEL                                                                                                    | TR         11:10         0         0         0         0         8         0         8         Drane<br>Price         Op/06-<br>Light<br>Salaam         CALL         OEL         15 and<br>Salaam           12:35<br>pm         pm         -         -         -         -         -         -         -         -         Participant<br>and Liberal<br>Arts and UG<br>Level         -         -         -         -         -         -         Participant<br>and Liberal<br>Arts and UG<br>Level         -         -         -         -         -         -         Participant<br>and Liberal<br>McLaren         -         -         -         -         -         -         -         -         -         -         -         -         -         -         -         -         -         -         -         -         -         -         -         -         -         -         -         -         -         -         -         -         -         -         -         -         -         -         -         -         -         -         -         -         -         -         -         -         -         -         -         -         -         -         -         -         -         - | The "C" designation in the SELECT column indicates that the class is "closed".                                              |
| C 93191 AFST 141 01 M 3.000 (LT) AFRICAN AMERICAN LIT 2 Class Search Select Term                                                                                                    | TR 02:20 0 0 0 0 0 0 30 0 30 Joseph 09/06- BRESL Uberal Arts<br>pm-<br>03:45 (P) Humanities<br>pm 246<br>pm 246<br>Lterature<br>at a 6<br>Lterature<br>terature<br>at a 6<br>Lterature<br>at a 6<br>Lterature                                                                                                    | Clicking on the <b>course title</b><br>allows you to view the<br>course description and pre-<br>requisites in a new window. |
| RELEASE: 8.4                                                                                                    | SITE MAF                                                                                                    |                                                                                                    |

To conduct an additional search, scroll to the bottom of the page and click the **CLASS SEARCH** button.

8) To choose another option, follow the breadcrumbs at the top 💿 Home > Faculty Services > Faculty Detail Schedule or choose an option at the bottom

Select Term

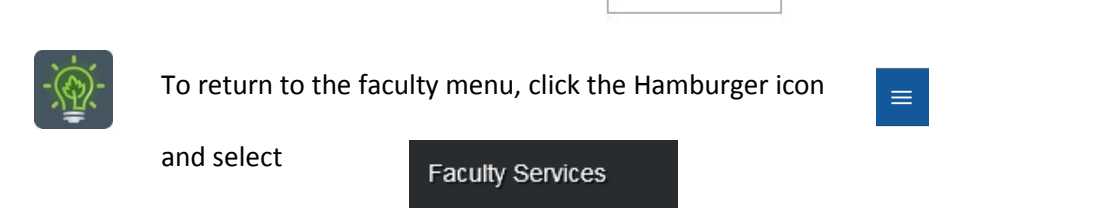